# **BEKNOPTE OPBOUW**

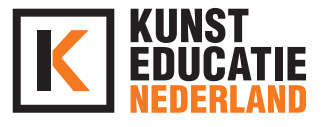

## DOEL

Aan het einde van de les heb je een korte instructievideo opgenomen. Je hebt kennis gemaakt met eenvoudige filmtechnieken en eenvoudige monteer mogelijkheden.

## INLEIDING - INTRODUCTIE (10 min.)

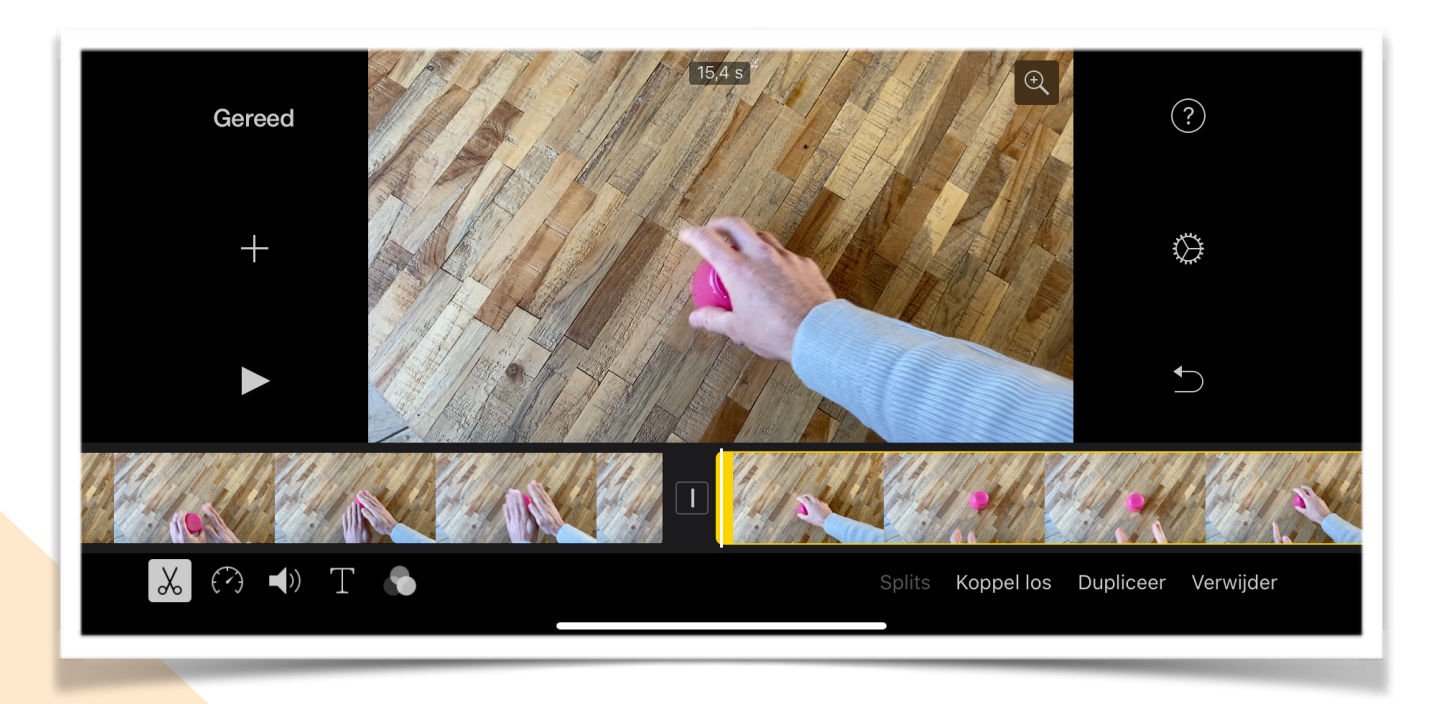

Je gaat een video opnemen. Maar waar moet je dan op letten? En als je de film op je telefoon hebt staan, hoe kan je die dan eenvoudig bewerken?

Online staan er diverse 'tutorials' hoe je een instructievideo kan maken. Deze kan je van tevoren bekijken of tijdens het maken van je eigen video. Handige links zijn dan:

https://www.youtube.com/watch?v=\_7YudxLTLLw</u> door de Videomakers https://www.youtube.com/watch?v=gXj4TkYfEkI door BroerZ

Geen iMovie? Bekijk dan die van FilmoraGo: https://www.youtube.com/watch?v=KKiUewLBbxE https://www.youtube.com/watch?v=KUmclOv-yyg&feature=emb\_title door Filmora MVP

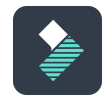

Als je liever een stappenplan op papier hebt of de stappen rustig wil lezen dan kan je het stappenplan op de volgende pagina gebruiken!

Succes!

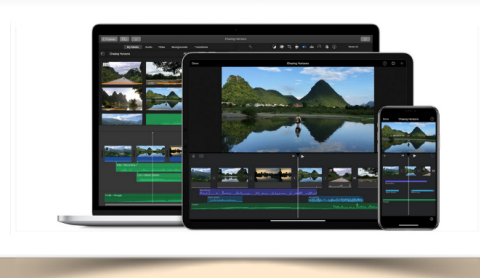

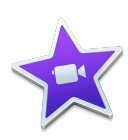

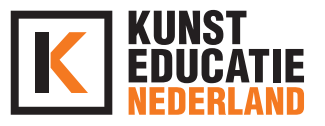

## OPDRACHT 1 - FILMEN (30 min.)

Zorg ervoor dat je een telefoon of tablet hebt. Voor het gemak gaan wij in het stappenplan uit van een telefoon. Draai je telefoon een kwartslag zodat je *horizontaal* filmt. Dat is de liggende manier zodat je in de montage een volledig beeld hebt van je instructie (zonder zwarte balken aan de zijkant, die ontstaan als je verticaal hebt gefilmd)

- 1. Zet de telefoon op een goede plek (bij voorkeur op ooghoogte)
- 2. Een plek waar je telefoon stevig staat (een statief is natuurlijk heel handig) Desnoods even een klein stukje tape over de telefoon om deze vast te plakken. Zorg er in ieder geval voor dat de telefoon niet valt.
- 3. Zorg dat jij en je product volledig in beeld zijn.
- 4. Zorg ervoor dat je geen *tegenlicht* hebt (geen licht van achteren, dus ga bijvoorbeeld niet voor een raam staan) Jij en jouw product moeten natuurlijk goed zichtbaar zijn. Zorg dus voor voldoende licht van voren.
- 5. Zorg voor een rustige *achtergrond* (het gaat hier om jou en jouw product, niet om de boeken of films die bij je ouders in de kast staan) Heb je een doek? Hang dat dan op of ga voor een muur staan. Maak je een kook video? Kies dan voor de keuken als achtergrond en zorg dat er niet teveel persoonlijke spullen in beeld staan.
- 6. Zorg ervoor dat je duidelijk spreekt en dat er zo min mogelijk *omgevingsgeluid* is (geen stofzuiger op de achtergrond, of je moeder die aan het tetteren is) Een afzuigkap of oven kan natuurlijk wel als dat nodig is voor je kookvideo.
- 7. Schrijf desnoods je tekst op een briefje. Uit het hoofd is het leukste (spontaan) maar af en toe spieken is geen probleem natuurlijk.
- 8. Film even een stukje als test en bekijk of je tevreden bent met alles (geluid, licht, achtergrond)
- 9. Zet de camera aan (record)
- 10.Heet de kijker welkom en vertel wie je bent en wat je gaat doen.
- 11.Ga aan de slag en benoem wat je aan het doen bent (of voeg dit later toe met stukjes tekst)
- 12.Zet de telefoon af en toe op pauze (dit hoeft niet persé) Je kan ook de camera gewoon laten lopen (fouten haal je er straks toch uit)
- 13.Pak ook af en toe een ander camerastandpunt (laat iemand bijvoorbeeld je handen filmen als je bezig bent) Dit zorgt ervoor dat je wat beeldwisselingen krijgt in je film (leuker om naar te kijken)
  - Je kan deze beelden tijdens het monteren in de juiste volgorde plaatsen.
- 14.Klaar? Ga anders vast de eerste beelden monteren, je kan altijd later nog nieuwe beelden maken en toevoegen.

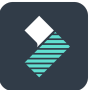

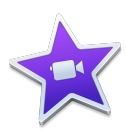

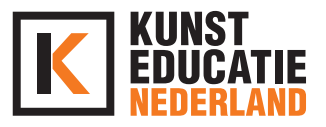

#### **OPDRACHT 2 - MONTEREN (30 min.)**

In deze opdracht gaan wij uit van de video app **iMovie**. Voor de iPhone is dit een gratis te gebruiken app.

Heb je geen iPhone of iPad dan kan je een vergelijkbare app gebruiken: FilmoraGo (gratis) Deze is te vergelijken met iMovie en je kan hetzelfde stappenplan aanhouden.

- 1. Download de app uit de App Store (gratis)
- 2. Open de app en maak een nieuw project aan
- 3. Klik op Film
- 4. Selecteer een (of meerdere) van de fragmenten die je zojuist hebt opgenomen. Je kan later ook nieuwe fragmenten toevoegen.
- 5. Klik op 'Maak film'
- 6. Klik op het 'Play symbool' om af te spelen wat je nu hebt
- 7. Zodra je op het fragment tikt dat je wil bewerken verschijnt onderin het venster een menu. Je kan ook de snelheid en het volume van de audio aanpassen. Het is daarnaast ook mogelijk om een tekst te plaatsen of een filter over je video.
- 8. Klik op het schaartje onderin je scherm
- 9. Selecteer het fragment dat je wil bewerken en houdt met je vinger het fragment vast en schuif naar links of rechts (langer of korter maken)
- 10. Als je een fragment wilt splitsen dan ga je met het verticale lijntje op het punt staan waar jij wilt knippen. Je kan in het menu kiezen voor 'Splitsen'
- 11. Tussen de verschillende fragmenten verschijnt er steeds een blokje. Dit is de overgang tussen beide fragmenten. Tik op het blokje om zelf te bepalen hoe jij die overgang wilt hebben.
- 12. Voeg teksten toe, een titelscherm aan het begin, een afsluiting etc. Probeer de verschillende opties uit!
- 13. Zodra de film af is klik je op 'Gereed'.
- 14. Klik op de naam van je film om deze te wijzigen.
- 15. Klik op het vierkantje met de pijl naar boven om het filmpje te delen. Je kan deze bewaren tussen je eigen video's en van daaruit exporteren naar YouTube of Vimeo. Je kan de video ook rechtstreeks plaatsen of versturen via de social media apps.

### AFSLUITING (5 MINUTEN)

Je kan de resultaten delen via je social media (Instagram, TikTok, Snapchat of Facebook)

Mocht je graag nog wat extra's willen toevoegen aan je film of kom je er toch niet helemaal uit? Mail dan naar <u>sil@kunsteducatienederland.nl</u> dan kan ik je helpen!

#### BENODIGDHEDEN

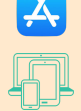

iMovie (of FilmoraGo)

Telefoon of tablet

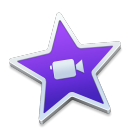